# **TELEFONNÍ LINKA PREMIUM** PRŮVODCE WEBOVÝM PORTÁLEM

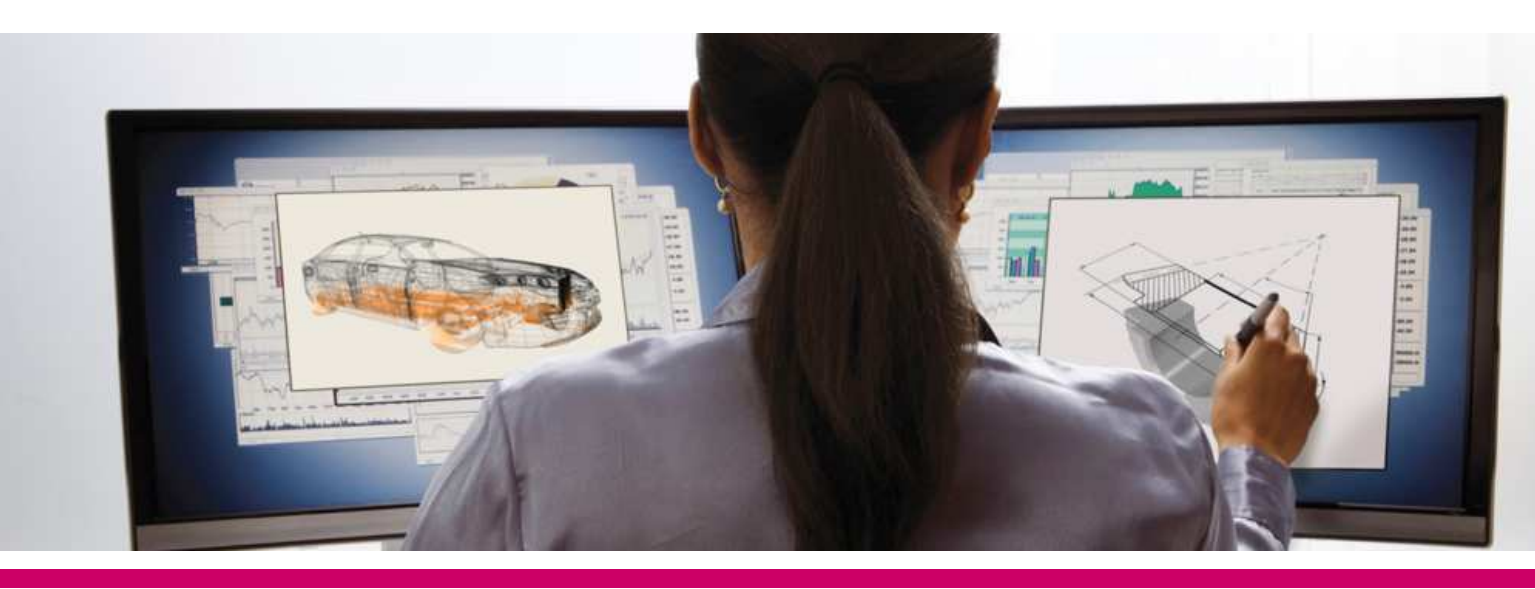

# ÚVOD

Webový portál služby Telefonní linka Premium slouží k ovládání hovorů pomocí PC (vytáčení kliknutím, přijmutí, ...) a nastavování funkcí telefonní linky (přesměrování, konference, rychlé volby vytáčení, ...).

# PŘIHLÁŠENÍ

Přihlášení do aplikace probíhá přes portál Můj T-Mobile.

K přihlášení použijte údaje, které jste obdrželi při aktivaci služby na přístupové kartě.

Upozornění: Přístupové jméno a Heslo jsou vaše osobní údaje opravňující k využívání všech služeb, proto tyto údaje chraňte před případným zneužitím.

Pro správné fungování vybraných funkcí bude systém automaticky na váš počítač instalovat podporu jazyka Java.

# HLAVNÍ STRÁNKA APLIKACE – ZÁKLADNÍ POPIS

Je výchozím bodem pro každý přístup do aplikace. Tvoří ji 3 hlavní pole sloužící k jejímu ovládání:

- 1. Menu Nastavení obsahuje odkazy do sekcí pro nastavení funkcí vašeho telefonu.
- 2. Obsahové okno zobrazuje detail zvolené funkce z levého menu Nastavení.
- 3. Aplikační nabídka umožňuje rychlé přepnutí do zvolené aplikace (Manažer volání/Konzole spojovatelky, Recepční)

# Spustit... Vîtejte, Vîtejte, Vitejte, Vîtejte, Vîte

| ▶ Profil           | Profil                                                                                                    |                                                                                                    |
|--------------------|----------------------------------------------------------------------------------------------------|----------------------------------------------------------------------------------------------------|
| Příchozí hovory    | Základní možnosti                                                                                                    | Pokročilé možnosti                                                                                                 |
| Odchozí hovory     | Profil<br>Tato položka umožňuje zobrazit a nakonfigurovat údaje profilu, například vaše jméno, oddělení                                                                      | Zásady zpracování hovorů<br>Tato položka umožňuje nakonfigurovat pro aktuálního uživatele zásady zpracování hovorů |
| Správa hovorů      | a adresu.<br>Adresy                                                                                                    | Politiky zařízení<br>Konfigurovat uživatelské politiky zařízení.                                                   |
| Volací plány       | Tato položka umožňuje zobrazit a spravovat vaše telefonní číslo a ostatní prvky identity, které<br>se používají při uskutečnění odchozího hovoru a přijmu příchozího hovoru. | Soukromí<br>Nastavto svoji viditelnost v rámsi speložnosti pobo skupiny                                            |
| Klientské aplikace | Úložiště oznámení<br>Tato položka slouží ke správě oznámení pro uživatele.                                                                                                   | Zóna pracoviště                                                                                                    |
| Systém zpráv       | Hesla<br>Tato položka umožňuje pastavit besla pro přístup k webu a besla pro přístup pa portál                                                                               | Konfigurovat zónu pracoviště a primární zónu.                                                                      |
| Skripty služeb     | Rozvrhy                                                                                                    |                                                                                                    |
| Collaborate        | Tato položka umožňuje přidávat, upravovat a odstraňovat rozvrhy.<br>Route List                                                                                               |                                                                                                    |
| Meet-Me konference | Configure the Enterprise Trunk number ranges assigned.                                                                                                    |                                                                                                    |
| Pomůcky            |                                                                                                    |                                                                                                    |

## POUŽITÍ INTERAKTIVNÍ NÁPOVĚDY

Kliknutím na odkaz Nápověda se vám otevře v novém okně prohlížeče popis vztahující se k aktuálně zobrazenému oknu.

Text nápovědy stručně popisuje význam a použití dané funkce. Příklad: funkce Odmítnutí anonymních volání

Cesta: Příchozí volání/Odmítnutí anonymních

#### Odmítání anonymních hovorů

Tato položka vám umožňuje odmítat hovory od volajících, kteří mají blokované zobrazování svého telefonního čísla. Odmítají se pouze úmyslně anonymní hovory. Hovory od volajících, jejichž číslo pouze není dostupné, se neodmítají. Volající, jejichž hovor byl odmítnut, jsou informování, že nepřijímáte hovory od neidentifikovaných volajících. Váš telefon nezazvoní a neobdržíte žádné upozornění, že vám dotyčná osoba volala. To se však nevztahuje na hovory v rámci vaší skupiny.

| OK Použít Zrušit                               |
|------------------------------------------------|
| Odmítání anonymních hovorů: O Zapnuto  Vypnuto |
| OK Použít Zrušit                               |

## Odmítnutí anonymních volání

Stránka slouží k zakázání nebo povolení hovorů od volajích, kteří zablokovali zobrazování svého telefonního čísla. Blokovaní uživatelé uslyší zprávu s oznámením, že jejich hovory jsou blokovány. Tuto službu můžete aktivovat kdykoliv.

 Krokv
 Detaily

 Detaily

|  | ( in the second second s | cour,                                                                                                    |  |
|--|----------------------------------------------------------------------------------------------------|----------------------------------------------------------------------------------------------------|--|
|  | 1. Zapnout nebo vypnout službu odmítnutí anonymních hovorů                                                                                                    | Klikněte na "zapnuto" nebo "vypnuto". Pokud je služba zapnuta, odmitání anonymních volání blokuje hovory od volajících, kteří si vypnuli<br>zobrazování svého telefonního čísla. Volající uslyší automatickou zprávu s informací, že jejich hovor byl odepřen kvůli nezobrazenému telefonnímu<br>číslu. Standardní pro tuto službu je "vypnuto". |  |
|  | 2. Uložit změny                                                                                                    | Klikněte na <b>použít</b> nebo OK. "Použít" uloží změny. "OK" uloží změny a zobrazí předchozí stránku.<br>Pro ukončení bez uložení, vyberte jinou stránku nebo klikněte na <b>zrušit</b> pro zobrazení předchozí stránky.                                                                                                    |  |

## ÚPRAVA JMÉNA UŽIVATELE

Uživatelské jméno se používá jako vizitka v podnikovém telefonním seznamu, který je dostupný z aplikace Manažer hovorů. V případě neaktuálnosti či chyby můžete provést změnu následovně:

Cesta: Hlavní stránka/Profil/Profil

Po provedených úpravách stiskněte tlačítko Aplikovat.

|                    | Profil                                                                                                    |                                                                                                    |
|--------------------|----------------------------------------------------------------------------------------------------|----------------------------------------------------------------------------------------------------|
| Profil             |                                                                                                    |                                                                                                    |
| Přichozí hovory    | Tato položka umožňuje zobrazit a spravovat údaje uvedené<br>zpracování hovorů. Vyplnění oddílu s doplňkovými informace | e vašem profilu. Zde vypiňujete informace o svém primárním telefonním čísle, pobočkové lince a zařízení, které používáte ke<br>mi umožní zobrazit v telefonním seznamu skupiny informace o vašem mobilním telefonu, pageru a další údaje, aby je mohli vidě |
| )dchozí hovory     | ostatní členové vaší skupiny. Některé z těchto údajů může z                                                            | iênit pouze správce vašeho systému.                                                                                                    |
| ≩práva hovorů      | OK Použít Zrušit                                                                                                    |                                                                                                    |
| /olací plány       | ID společnosti: hEnt_49790342                                                                                          | Skupina: hGrp_49790342                                                                                                    |
| lientské aplikace  | ID uživatele: 420273136416                                                                                             |                                                                                                    |
|                    | * Příjmení:                                                                                                    | * Jméno:                                                                                                    |
| ystém zpráv        | ID volajícího – Příjmení: povola                                                                                       | ID volajícího – Jméno:                                                                                                    |
| vrintu služob      | Příjmení pro Volbu čísla podle jména.:                                                                                 | Křestní jméno pro Volbu čísla podle jména.:                                                                                                    |
| kiipty služeo      | Oddělení:                                                                                                    | Jazyk: Czech 🔽                                                                                                    |
| ollaborate         | Časové pásmo: (GMT+01:00                                                                                               | Europe/Prague Sítová třída služby: NCOS0                                                                                                    |
| leet-Me konference | Doplňkové informace                                                                                                    |                                                                                                    |
| omůcky             | Titul:                                                                                                    |                                                                                                    |
|                    | Pager:                                                                                                    | Mobil:                                                                                                    |
|                    | E-mail:                                                                                                    | Yahoo ID:                                                                                                    |
|                    | Lokalita:                                                                                                    |                                                                                                    |
|                    | Adresa:                                                                                                    |                                                                                                    |

# **POUŽITÍ VYBRANÝCH FUNKCÍ**

Ukázka nastavení několika nejčastěji používaných funkcí. Stejným způsobem se ovládají i ostatní funkce aplikace Osobní webový portál. Projděte nabídkou a zvolte si optimální osobní nastavení.

### Přesměrování volání

Přesměrovat lze veškerá volání bez výjimky, (a)nebo jen při obsazení, (a)nebo jen při nezvednutí. Cesta: Hlavní stránka/Příchozí volání

| Profil             | Příchozí hovory                                                                                                    |                                                                                                    |
|--------------------|----------------------------------------------------------------------------------------------------|----------------------------------------------------------------------------------------------------|
| Příchozí hovory    | Základní možnosti                                                                                                    | Pokročilé možnosti                                                                                                    |
| Odchozí hovory     | Odmítání anonymnich hovorů - Vypnuto<br>Tato služba zabraňuje, aby se vám dovolala osoba, která má explicitně potlačené zobrazování<br>svého telefonního čísla                                           | Automatické přidržení/převzetí - Vypnuto<br>Automaticky přidržet příchozí volání, nebo automaticky převzít přidržené volání.                                                                                                    |
| Správa hovorů      | Přebit blokace ID volajícího - Vypnuto<br>Umožní uživateli ořebit omezení zobrazení identifikace volaiícího.                                                                                             | Alternativní čísla<br>Tato služba umožňuje nastavit až deset dalších telefonních čísel a poboček, přičemž každé<br>číslo může mít své zvláštní vyzvánění.                                                                                                    |
| Volací plány       | Zobrazování iména volaiícího - Zapnuto                                                                                                    | Selektivní přesměrování - Vypnuto                                                                                                    |
| Klientské aplikace | Tato služba poskytuje informaci o jménech externích a interních volajících.                                                                                                    | Tato služba automaticky přesměruje vaše příchozí hovory na jiné číslo, pokud jsou splněna<br>předem definovaná kritéria, jako je telefonní číslo volajícího, denní doba nebo den v týdnu.                                                                                                    |
| Systém zpráv       | Tato služba poskytuje informaci o jménu volajícího, které získá ze sítě.                                                                                                    | Zavolejte mi nyní - Vypnuto                                                                                                    |
| Skripty služeb     | Zobrazování čísla volajícího - Zapnuto<br>Tato služba poskytuje informaci o číslech externích a interních volajících.                                                                                    | Služba "Zavolejte mi nyni" umožnjuje koncovému uživateli kliknout na webový odkaz nebo ikonu<br>a zadat své telefonni číslo, načež se okamžlič zaháji hovro d společnosti BroadWorks na<br>zadané číslo, aniž by uživatel musel za tento hovor cokoli platit. Tuto funkci si ize představit jako<br>opak k hovorim click-to-dialy, tvotmo připadé koncový uživatel vlasthe požádá o hovor na |
| Collaborate        | Nepodmíněné přesměrování - Vypnuto                                                                                                    | zadané číslo a ten se následně uskuteční z telefonního čísla společnosti BroadWorks.                                                                                                    |
| Meet-Me konference | Přesměrování při obsazeném čísle - Vypnuto<br>Tato služba automaticky přesměruje vaše příchozí hovory na jiné telefonní číslo, když je vaše                                                              | CommPilot Express - Vypnuto<br>Tato služba umožňuje spravovat příchozí hovory na základě čtyř předem nakonfigurovaných<br>profilů.                                                                                                    |
| Ротиску            | cislo obsazene.<br>Přesměrování při nepřijetí hovoru - Vypnuto<br>Tato služba automaticky přesměruje vaše příchozí hovory na jiné telefonní číslo, pokud hovor<br>po určítém počtu zazvonění nepřijmete. | Uživatel zákaznického vyzváněcího tónu - Vypnuto<br>Přizpůsobit přehrávání média vyzváněcího tónu přehrávaného vašim volajícím. Rozdílné<br>vyzváněcí tóny mohou být přehrávány, na základě předem definovaného kritéria, jako<br>telefonního čísla, denní doby, nebo dne v týdnu.                                                                                                    |
|                    | Přesměrování při nedostupnosti - Vypnuto<br>Tato služba automaticky přesměruje vaše příchozí hovory na jiné telefonní číslo, když je vaše<br>číslo nedostupné.                                           | Externí zdroj vlastního vyzváněcího tónu - Vypnuto<br>Konfiguroval zákaznický kontrolní vyzváněcí tón tak aby byl získáván z vnějšího zdroje.<br>Oznámení předběžného upozornění - Vypnuto                                                                                                    |

Kliknutím na vybranou funkci se otevře nové okno, kde vyplníte cílové telefonní číslo pro přesměrování.

Tip: Přesměrování volání z pevné linky na mobilní telefon:

Jste často mimo kancelář a potřebujete si přesměrovat veškeré příchozí volání z vaší pevné linky na mobilní telefon.

Použijte níže uvedený postup.

Cesta: Hlavní stránka/Příchozí volání/Nepodmíněné přesměrování

#### Nepodmíněné přesměrování

Tato služba vám umožňuje přesměrovat všechny vaše příchozí hovory na jiné telefonní číslo nebo SIP-URI, například na váš telefon do kanceláře nebo na váš mobilní telefon. Také můžete pomocí funkce Upozornění zazvoněním nastavit, aby váš primární telefon krátce zazvonil, a tím vás - pokud jste v jeho blízkosti- upozornil, že probíhá přesměrování hovoru. To je důležité, pokud jste zapomněli, že máte tuto službu zapnutou, a očekáváte příchozí hovory na svém primárním telefonu. Telefonní číslo nebo SIP-URI, na které chcete hovory přesměrovat, musí být povoleny ve vašem volacím plánu pro odchozí hovory. Telefonní číslo nebo SIP-URI, na které se mají hovory přesměrovat, lze nastavit také prostřednictvím hlasového portálu nebo na telefonu za použití příslušného kódu pro přístup k této funkci.

| OK Použít Zrušit                                                                         |                                       |  |
|------------------------------------------------------------------------------------------|---------------------------------------|--|
| Nepodmíněné přesměrování: 🖸 Zapnuto  Vypnuto<br>* Hovory přesměrovat na číslo / SIP-URI: |                                       |  |
|                                                                                          | Při přesměrování upozornit zazvoněním |  |
| OK Použít Zrušit                                                                         |                                       |  |

1) Zapnout / vypnout nepodmíněné přesměrování

2) Číslo, na které budou hovory přesměrovány

Nastavení uložte tlačítkem "Aplikovat" a poté "OK".

## 6.2 Souběžné vyzvánění

Umožňuje vyzvánění příchozích volání na více telefonech současně. Tato služba se používá např., když nejste ve své kanceláři, ale přejete si být dostupní prostřednictvím vašeho mobilního telefonu.

Cesta: Hlavní stránka/Příchozí volání/Osobní současné vyzvánění

| Profil                              | Osobní současné vyzváně                                                                                                 | éní                                                                                                    |                                                                                                    |                                                                                                    |                                                         |
|-------------------------------------|----------------------------------------------------------------------------------------------------|----------------------------------------------------------------------------------------------------|----------------------------------------------------------------------------------------------------|----------------------------------------------------------------------------------------------------|---------------------------------------------------------|
| <ul> <li>Příchozí hovory</li> </ul> | Tato služba umožňuje uvést až 10 te                                                                                     | lefonních čísel nebo adres SIP-L                                                                         | JRI, které mají při příchozích hovorech vyzvánět spol                                                                                                    | i s vaším primárním telefonem. Tato funkce je užitečná.<br>žiku spojení nříchozího hovoru u svého stolu, můžete z                                                         | i, když nejste u<br>ze svého                            |
| Odchozi hovory                      | primárního telefonu současné vyzvár<br>sváteční rozvrh. Aby se současné vyzvár<br>sniněna, bovor nokračuje, jako by tat | nění vypnout. Jako kritéria pro so<br>zvánění použilo, musí hovor splř<br>o služba vůber, nebyla zanputá | učasné vyzvánění můžete zadat až 12 telefonních čí<br>ovat všechna kritéria uvedená u dané položky (telefo<br>Llonzornění: Pokud máte na svém mobilním peho iln | sel nebo číselných vzorců, specifikovaný běžný rozvrh a<br>nní číslo, den v týdnu a denní doba). Pokud nejsou vše<br>m telefonu aktivovanou blasovou schránku, která hovo | a specifikovaný<br>echna kritéria<br>or přime dříve ne: |
| Správa hovorů                       | hlasová pošta vašeho pracoviště, mo                                                                                     | vhou být hlasové zprávy uloženy                                                                          | ve hlasové schránce vašeho mobilního telefonu.                                                                                                    |                                                                                                    | a pigno anto no                                         |
| Volací plány                        | OK Použít F                                                                                                    | Přidat Zrušit                                                                                            |                                                                                                    |                                                                                                    |                                                         |
| Klientské aplikace                  |                                                                                                    | 2004                                                                                                    |                                                                                                    |                                                                                                    |                                                         |
| Systém zpráv                        | Osobní současné vyzvánění: 🕻 🗹                                                                                          | ◯ Zapnuto ● Vypnuto<br>levyzvánět na mých číslech pro s                                                  | současné vyzvánění, pokud již hovořím                                                                                                    |                                                                                                    |                                                         |
| Skripty služeb                      | Požadováno potvrzení při                                                                                                | jeti hovoru Telefonni číslo                                                                              | / SIP-URI Požadováno                                                                                                    | potvrzení přijetí hovoru Telefonní číslo / SIP-U                                                                                                    | JRI                                                     |
| Collaborate                         |                                                                                                    |                                                                                                    |                                                                                                    |                                                                                                    | )                                                       |
| Meet-Me konference                  |                                                                                                    |                                                                                                    |                                                                                                    |                                                                                                    |                                                         |
| Pomúcky                             |                                                                                                    |                                                                                                    |                                                                                                    |                                                                                                    | )                                                       |
| r onderky                           |                                                                                                    |                                                                                                    |                                                                                                    |                                                                                                    |                                                         |
|                                     | Aktivni                                                                                                    | Popis                                                                                                    | Vyzvánět současně                                                                                                    | Volající Upra                                                                                                    | ivit                                                    |
|                                     | Žádné položky nejso                                                                                                    | ou přítomny.                                                                                             |                                                                                                    |                                                                                                    |                                                         |
|                                     |                                                                                                    |                                                                                                    |                                                                                                    |                                                                                                    |                                                         |

1) Povolit / Zakázat tuto funkci

2) Políčka pro přidávání jednotlivých čísel

3) Seznam přiřazených čísel

Nastavení uložte tlačítkem "Aplikovat" a poté "OK".

## 6.3 Služba nerušit

Možnost zapnout nebo vypnout službu nerušit. Služba Vám umožní dočasně nepřijímat hovory na vašem telefonu Zapnutí: \*78 Vypnutí: \*79

## 6.4 Převzetí volání ve skupině

Dovoluje uživatelům zvednout volání pro jiného uživatele ve stejné skupině zadáním přiřazeného přístupového kódu \*97 a linky uživatele, jehož volání má být převzato. Na vašem telefonu stiskněte kód \*97 a zadejte linku volaného ve skupině 1234. Příklad: \*971234

## 6.5 Přesměrování všech volání (pomocí kódů služeb)

Možnost zapnout nebo vypnout službu Přesměrování všech volání. Služba Vám umožní přesměrovat příchozí volání na jiné číslo, a to jak na linku firemní, např.: 1111, tak i na číslo mimo firmu, např.: 800 232 323 Zapnutí: \*72800232323 Vypnutí: \*73

# KÓDY PRO PŘÍSTUP K FUNKCÍM

Pokud nechcete použít Manažera hovorů, lze většinu funkcí ovládat (zapnout/vypnout) přímo z klávesnice vašeho telefonu pomocí speciálního kódu, který vybranou službu de/aktivuje. Úplný seznam kódů služeb je dostupný na webovém portálu, naleznete jej následujícím způsobem:

Cesta: Hlavní stránka/Pomůcky/Kódy pro přístup k funkcím

| Kódy pro přístup k funkcím                                                                                                    |                                                                                                    |  |  |
|----------------------------------------------------------------------------------------------------|----------------------------------------------------------------------------------------------------|--|--|
|                                                                                                    |                                                                                                    |  |  |
| Tato položka slouží k zobrazení seznamu kódů (s hvězdíčkou) pro přístup ke službám, které máte k dispozici. Chcete-li zapnout určitou službu, stiskněte tlačítko "*", poté zvolte příslušný kód a stiskněte tlačítko "#". Některé služby vyžadují zadání doplňkových informací, například telefonního čísla, ale v takovém případě se vždy zobrazí příslušná výzva k zadání potřebnýc | ý číselný<br>ch                                                                                                    |  |  |
| informací. Kôdy pro přístup k funkcím nemůžete měnit.                                                                                                    |                                                                                                    |  |  |
| ОК                                                                                                    |                                                                                                    |  |  |
| *34 Aktivace Informace o ceně hovoru                                                                                                    |                                                                                                    |  |  |
| 1610 Časovač nepřijetí hovoru<br>165 Identifikace volaličího pro příští hovor                                                                                                    |                                                                                                    |  |  |
| 171 Kôd účtu pro příští hovor<br>15 Konferenční most                                                                                                    |                                                                                                    |  |  |
| #71 Manuální inhibice vypnutí noční služby<br>#70 Manuální inhibice zapnutí noční služby                                                                                                    |                                                                                                    |  |  |
| #23 Mobility Call Anchoring Activation<br>*23 Mobility Call Anchoring Activation Per Call                                                                                                    |                                                                                                    |  |  |
| #24     Mobility Call Anchoring Deactivation       *24     Mobility Call Anchoring Deactivation Per Call                                                                                                    |                                                                                                    |  |  |
| #29 Mobility Calling Line ID Activation *28 Mobility Calling Line ID Activation Per Call                                                                                                    |                                                                                                    |  |  |
| #28 Mobility Calling Line ID Deactivation *29 Mobility Calling Line ID Deactivation Per Call #84 Mobility Galing Line ID Deactivation Per Call                                                                                                    |                                                                                                    |  |  |
|                                                                                                    | Kódy pro přístup k funkcím         Tato položka slouží k zobrazení seznamu kódů (s hvězdičkou) pro přístup ke službám, které máte k dispozici. Chcete-li zapnout určitou službu, stiskněte tiačítko "*", poté zvolte příslušmi kových informací, například telefonního čísla, ale v takovém případě se vždy zobrazí příslušná výzva k zadání potřebný informaci. Kódy pro přístup k funkcím nemůžete měnit.         OK         *34       Aktivace Informace o ceně hovoru         *65       Identifikace volajícího pro příští hovor         *71       Kód úští hovor         *73       Kofrenční most         #71       Manuální inhibice zypuntí noční služby         #73       Mobility Call Anchoring Activation         *23       Mobility Call Anchoring Per Call         #74       Mobility Call Anchoring Deactivation         *23       Mobility Call Anchoring Deactivation         *24       Mobility Call Anchoring Deactivation         *23       Mobility Call Anchoring Deactivation         *24       Mobility Call Anchoring Deactivation         *23       Mobility Call Anchoring Deactivation         *24       Mobility Calling Line ID Activation Per Call         #29       Mobility Calling Line ID Deactivation         *24       Mobility Calling Line ID Deactivation         *25       Mobility Calling Line ID Deactivation         *26       Mobility C |  |  |

Výše uvedený přehled vybraných funkcí je vybraným zlomkem toho, co vám Osobní webový portál umožňuje použít pro vaši každodenní práci. K seznámení s dalšími funkcemi doporučujeme využívat interaktivní nápovědy ve vašem Osobním webovém portále.